# คู่มือการติดตั้ง **PTCAD 2025** ขั้นตอนก่อนการติดตั้ง

| 📴 Download                             | × +                             |                   |                 |               |                |         |             |  |
|----------------------------------------|---------------------------------|-------------------|-----------------|---------------|----------------|---------|-------------|--|
| ← → ↑ ♂                                | G Start backup > Download       |                   |                 |               |                |         |             |  |
| ⊕ New ~ 🔏 🗘                            | Ĉ @ @ ∿                         | Sort - 🛛 🗮 Viev   | • ~ 🔽           | Extract all   |                |         |             |  |
| 🔥 Home Na                              | ame                             | Date modified     | Туре            |               | Size           |         |             |  |
| 🔁 Gallery                              | PTCAD 2025 Plus Edition_v25.1.0 | 1/27/2025 1:20 PM |                 | verrend Inimm | 1 100 610      | UD      |             |  |
| <ul> <li>OneDrive - Persona</li> </ul> |                                 | c                 | 동 [나<br>ut Copy | LC<br>Paste   | (A])<br>Rename | Share 🖉 | 년<br>Delete |  |
| 2                                      |                                 |                   | Open            |               |                | Ent     | er          |  |
| 🔙 Desktop 🛛 🖈                          |                                 | 80                | Open with       |               |                |         |             |  |
| 🚽 Downloads 🛛 🖈                        |                                 | 2                 | Open in ne      | w tab         |                |         |             |  |
| Documents *                            |                                 |                   | Open in ne      | w window      |                |         |             |  |
| 🔀 Pictures 🛛 💉                         |                                 | ß                 | Share           |               |                |         |             |  |
| 🕐 Music 🛛 🖈                            |                                 | 6                 | Extract All.    | •             |                |         |             |  |
| 🛃 Videos 🛛 🖈                           |                                 | \$2               | Pin to Star     | 1             |                |         |             |  |
| 🚞 DOC                                  |                                 |                   | Add to Fav      | orites        |                |         |             |  |
|                                        |                                 | <u>C</u> 1        | Compress        | to            |                |         |             |  |
| DEMO FILE                              |                                 |                   | Copy as pa      | ith           |                | Ctrl    | +Shift+C    |  |
| Creenshots                             |                                 | Þ                 | Properties      |               |                | Alt     | Enter       |  |
| 🚛 This PC                              |                                 | ය                 | Show more       | options       |                |         |             |  |
| 🗣 Network                              |                                 |                   |                 |               |                |         |             |  |

หลังจากดาวน์โหลดไฟล์ติดตั้งเสร็จเรียบร้อยแล้ว กรุณาทำการแตกไฟล์ก่อนเริ่มกระบวนการติดตั้ง

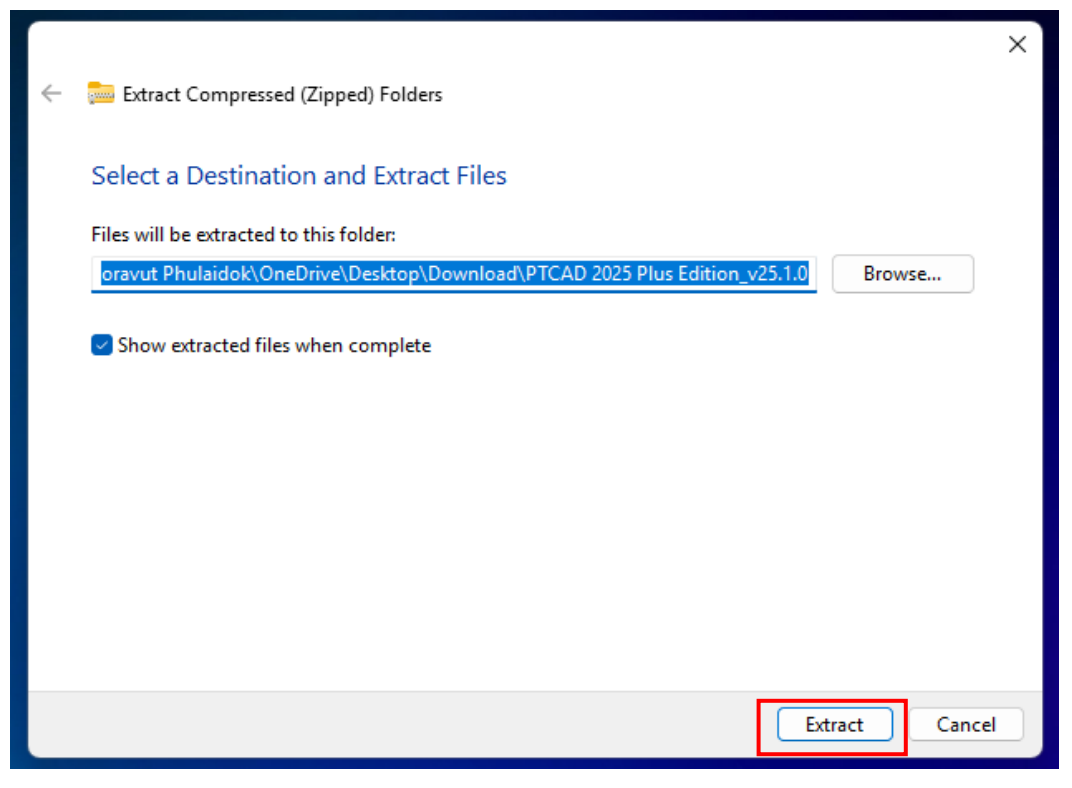

เลือกโฟลเดอร์ที่ต้องการแตกไฟล์กด Extract เพื่อทำการแตกไฟล์

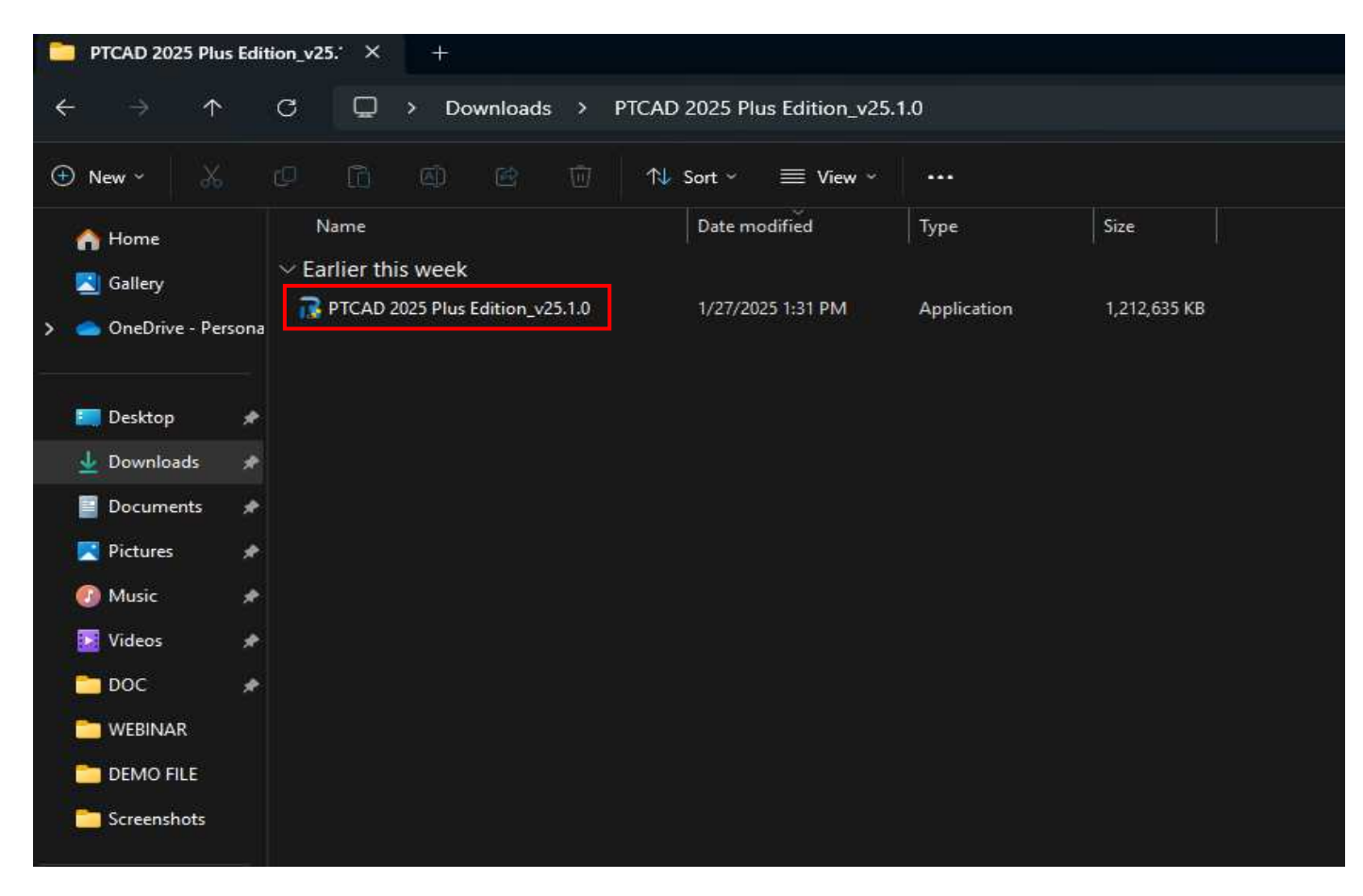

หลังจากแตกไฟล์เรียบร้อยแล้ว ให้เรียกใช้ตัวติดตั้งด้วยการดับเบิลคลิกที่ไฟล์ติดตั้ง

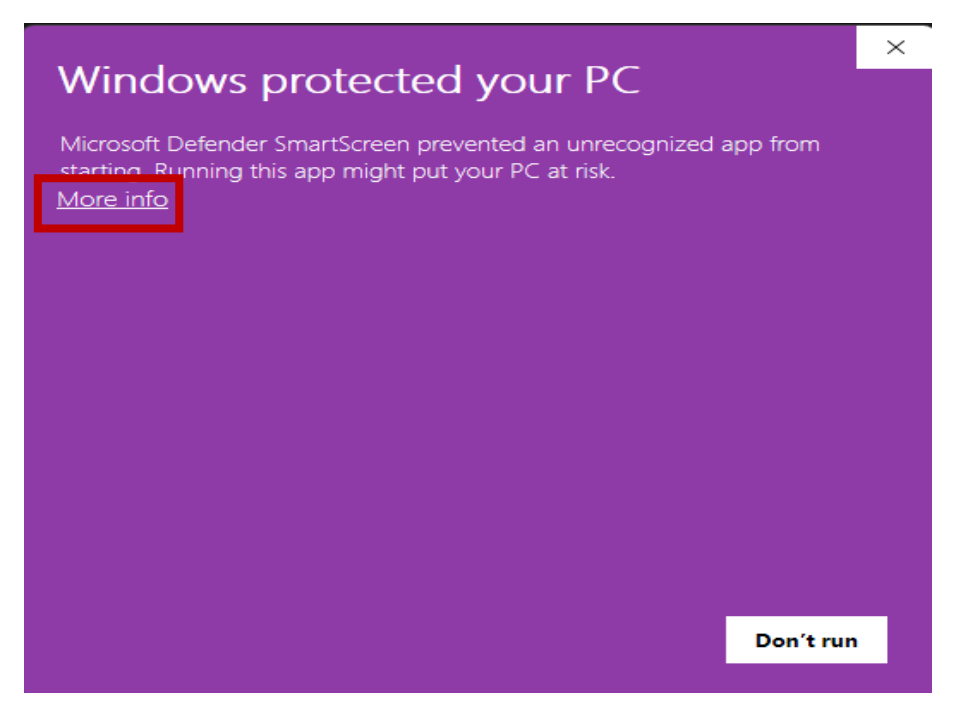

หากปรากฏข้อความแจ้งเดือนเกี่ยวกับความปลอดภัยของ Windows โดยระบุว่าโปรแกรมมาจากผู้พัฒนาที่ Microsoft ไม่รู้จัก ให้กด More Info

้โปรดทราบว่าการแจ้งเตือนนี้ไม่ได้เป็นการระบุว่าโปรแกรมมีไวรัส

. แต่เป็นเพียงมาตรการรักษาความปลอดภัยของระบบที่ต้องการให้ผู้ใช้ยืนยันก่อนติดตั้งเท่านั้น

| Windows protected your PC                                                                                               | × |
|----------------------------------------------------------------------------------------------------|---|
| Microsoft Defender SmartScreen prevented an unrecognized app from starting. Running this app might put your PC at risk. |   |
| App: PTCAD 2025 Plus Edition_v25.1.0.exe<br>Publisher: Unknown publisher                                                |   |
| Run anyway Don't run                                                                                                    |   |

คลิก Run Anyway เพื่อดำเนินการติดตั้งโปรแกรมต่อไป

## เริ่มกระบวนการติดตั้ง

RTCAD 2025 Plus Edition Setup

## Welcome to the Prerequisites Setup Wizard

The setup has determined that some of the prerequisites needed to run PTCAD 2025 Plus Edition are missing. This wizard will assist you in getting and installing those prerequisites. Click "Next" to continue or "Cancel" to exit the Setup Wizard.

Next >

 $\times$ 

< Back

กด Next เพื่อเริ่มต้นกระบวนการติดตั้ง

## Prerequisites

| Name                        | Required | Found     | Action  |
|-----------------------------|----------|-----------|---------|
| .NET Framework 4.8          |          | Installed | Skip    |
| .NET Runtime 8.0.12 x64     | 8.0.12 o | 6.0.8,    | Skip    |
| 🗌 VC++ Redist 2015-2022 x64 | 14.42.3  | 14.42     | Skip    |
| 🖉 License Manager           | 1.4.0 or |           | Install |
|                             |          |           |         |
|                             |          |           |         |
|                             |          |           |         |
|                             |          |           |         |
|                             |          |           |         |
|                             |          |           |         |
|                             |          |           |         |
|                             |          |           |         |
|                             |          |           | _       |

< Back

Next >

 $\times$ 

#### ระบบจะทำการตรวจสอบซอฟต์แวร์ที่จำเป็นสำหรับการติดตั้ง

#### กรุณาตรวจสอบให้แน่ใจว่า License Manager หรือซอฟต์แวร์อื่น ๆ ที่จำเป็นถูกเลือกไว้แล้ว จากนั้นกด Next เพื่อดำเนินการต่อ

🔁 PTCAD 2025 Plus Edition Setup

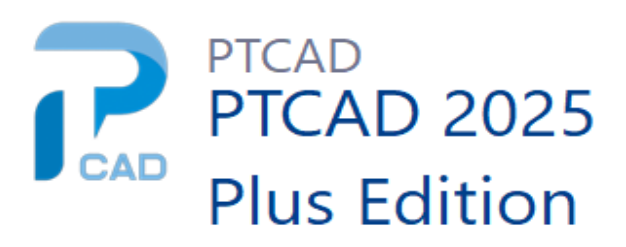

By installing this application you agree to our — Terms and Privacy Policy

| Next | > |
|------|---|
|      | - |

Version: 25.1.0

กด Next อีกครั้งเพื่อไปยังขั้นตอนถัดไป

| To install in this folder, click "Install". To install to a different folder, enter it below or click "Browse".<br>Folder: | PTCAD 20 | PTCAD<br>PTCAD 2025<br>Plus Edition                                                                                                    |                         | × |
|----------------------------------------------------------------------------------------------------|----------|----------------------------------------------------------------------------------------------------|-------------------------|---|
| C:\Program Files\PTCAD\PTCAD 2025\ Browse                                                                                  |          | To install in this folder, click "Install". To install to a different fol<br>below or click "Browse".<br>Folder:<br>C:\Program Files\PTCAD\PTCAD 2025\ | der, enter it<br>Browse |   |

## เลือกโฟลเดอร์ปลายทางสำหรับติดตั้งโปรแกรม , หากต้องการใช้ตำแหน่งที่ตั้งเริ่มต้น สามารถกด Install ได้ทันที

| PTCAD 2025 Plus Edition Setup                                                                                                    | ×       |
|----------------------------------------------------------------------------------------------------|---------|
| Optional features to install                                                                                                    |         |
| AEC Plus Plug-in                                                                                                    |         |
|                                                                                                    |         |
|                                                                                                    |         |
| Select All                                                                                                    |         |
| < Back                                                                                                    | Install |
| สำหรับผู้ที่ติดตั้ง เวอร์ชัน Plus จะมีหน้าต่างแจ้งเตือนเกี่ยวกับการติดตั้ง Plug-in เสริม<br>โดยโปรแกรมจะเลือกให้อัตโนมัติ สามารถกด Install ไปขั้นตอนต่อไปได้เลย |         |

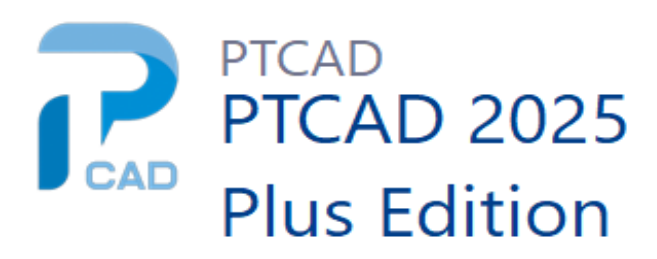

Status:

Validating install

## รอจนกว่าการติดตั้งจะเสร็จสมบูรณ์ กระบวนการติดตั้งจะใช้เวลาสักครู่ กรุณารอจนกว่าระบบจะติดตั้งโปรแกรมเสร็จสิ้น

PTCAD 2025 Plus Edition Setup

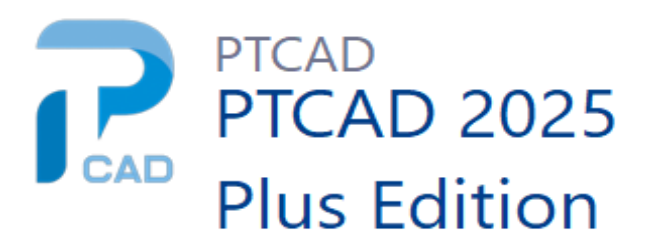

Click the "Finish" button to exit the Setup Wizard.

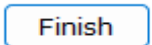

เมื่อการติดตั้งเสร็จสมบูรณ์ กด **Finish** เพื่อยืนยัน จากนั้นสามารถเริ่มใช้งานโปรแกรมได้ทันที  $\times$